## How to ...

## Check/approve a new contact person in Mobility-Online

When a new contact person is filled out by a student it is your job to check/approve and set it on active so the next student can choose this person from the list of institutions on the registration form.

- 1. Go to the pipeline step:

   Image: Host organisation has been checked New contact person for the host organisation

   16

   Check the contact person at the host organisation
- 2. Click on check the contact person at the host organization.
- 3. You will see the new contactperson you have to check:

|     | a contraction of the second second se | · ·    | ,          |             |           |         |    |            |
|-----|----------------------------------------------------------------------------------------------------|--------|------------|-------------|-----------|---------|----|------------|
| 2 0 | Santo Area                                                                                                    | Female | 01/01/1900 | Germany     | Employees | Deutsch | No | 4/0642.52  |
| 2 0 | Marin. http://                                                                                                    | Female | 01/01/1900 | Luxembourg  | Employees | English | No | 10087039   |
| 2 0 | Built Sentent                                                                                                    | Female | 01/01/1900 | Germany     | Employees | Deutsch | No | 10000      |
| 2 0 | Repairies Laborat                                                                                                    | Male   | 01/01/1900 | Netherlands | Employees | Dutch   | No | 300300     |
| 2 0 | Rengian, Dans                                                                                                    | Male   | 01/01/1900 | Malta       | Employees | English | No | 10000      |
| 2 0 | these deduces                                                                                                    | Female | 01/01/1900 | Germany     | Employees | Deutsch | No | 632000     |
| 1 而 | Ndea, Nched                                                                                                    | Male   | 01/01/1900 | Netherlands | Employees | Dutch   | No | -0.9400-E. |

- 4. You can see which student created this since you see his student number in the column created by.
- 5. Now first check if the contact person already exist by clicking on the contact person.
- 6. Then click on the tab **institutions** and click on the Information **(i)** button, it will open a new screen, there you can click on persons.

|                            | Nationality Luxembourg | • 1                                                                                                    |                                                                         |                                                                                                    |                                     |            |
|----------------------------|------------------------|----------------------------------------------------------------------------------------------------|-------------------------------------------------------------------------|----------------------------------------------------------------------------------------------------|-------------------------------------|------------|
| 🖹 Q 🕂 Inst.no 🖨            | Name of institution 🔶  | Function                                                                                                    | Study field                                                             | Telephone number 🔷                                                                                                    | E-mail address 🗢                    | Com        |
|                            | Addation (Pland In 12  | Contact person                                                                                                    |                                                                         | 100000-0000                                                                                                    | nije (olemeniji polskonije<br>V     | na ang a s |
| 8                          |                        | Institutions (all)                                                                                                    |                                                                         |                                                                                                    | – 🗆 X                               |            |
| Back Create new allocation | (Institution)          | A https://www.servic                                                                                                    | e4mobility.com/europe                                                   | e/InstitutionenServlet?match=6a                                                                                                    | b58afd0b9b06                        |            |
|                            |                        | Institutions (all)<br>Close window Edi<br>Agreements Action:<br>(0) (0)<br>Master Addresses<br>(1)<br>Institution type<br>Institution code<br>PIC (Participant<br>Identification Code)<br>OID (Organisation-ID)<br>Institution number<br>(for export to the<br>Mobility-Tool+)<br>Name of institution<br>Business name of<br>institution | t<br>Semester Addition<br>(0) Persons<br>(1) Students T<br>Sending Rece | al Rankings Notes (0)<br>eaching Study Gooperations<br>taff (0) Bilat.<br>(0) Bilat.<br>Cooperations<br>(0)<br>Cooperations<br>(0)<br>(0)<br>(0)<br>(0)<br>(0)<br>(0)<br>(0)<br>(0) | Multilateral<br>cooperations<br>(0) |            |

- 7. This will show all contact persons for this host organization.
- 8. If the contact person is shown 2 times then click on the trash icon on the contact person you want to delete, you are done now.
- 9. If not click on the edit button:

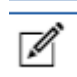

- 10. You can edit his personal data if needed.
- 11. Check the checkmark Dataset active

12. Now you're done, it will automatically disappear from the pipeline step.

## Documentmanagement

History

 VERSION
 DATE
 AUTHOR(S)
 CHANGES

 0.1
 01-06-2020
 Daniël ter Meer
 Initial document